## 學生成績預警機制

- 一、系統名稱:成績查詢系統(關高首頁)
- 二、說明:

透過Web系統的成績查詢,可以了解學生的學習概況,並適時輔導或與家長共同研擬如何改善學生學習動機及學習表現,以順利完成學業。

- 三、成績預警查詢選項:
  - (一) 當學期考試成績查詢
  - (二) 歷年學期考試成績
  - (三) 學生須重補修科目
  - (四) 學生曠課及懲處明細
  - (五) 導師班學生學分總表

| 操作步驟                                                                                                    | 說明      |
|----------------------------------------------------------------------------------------------------|---------|
|                                                                                                    | 導師」     |
| <ul> <li>□ min transformation = 1, and = 1, and = 1</li></ul> |         |
| <ul> <li>● ☆ 校務行政系統[104學年度第2學<br/>期]</li> <li>● ☆ 教師</li> <li>● ◇ 教師</li> <li>● ◇ 学師</li> <li>● ◇ 全班考試成績</li> <li>● ◇ 学師班級線上點名輸</li> <li>&gt; ◇ う</li> <li>○ 查詢班級毎日缺壞資料</li> <li>● ◇ 等師評語評分輸入</li> <li>● 等師評語評分輸入</li> </ul>                                                                                                    | 全班考試成績」 |
| ● 朔中等的計計調測入<br>● ○ 導師評語評分查詢<br>● ○ 導師家長聯絡簿<br>                                                                                                    | 命题千公班期  |
|                                                                                                    | 曾飙小主圻劫  |
|                                                                                                    | 中亏成領    |
|                                                                                                    |         |
| Expension         63.65         57.55         48.7         70.25         \$6.875         80.677         80         69.075         82.825                                                                                                    |         |
| 2 60 81 76 56 57 63 0 92 83 90 0 80 31 92 27 27 27 86 61.5 62.57 152                                                                                                    |         |
| 3 78 63 52 62 59 48 55 68 81 80 55 80 65 87 21 21 21 93 66.64 67.18 1881                                                                                                    |         |
| 4         02         21         18         00         30         15         80         95         10         15         80         04         17         30         30         39         50         101         100           5         42         23         28         38         45         54         5         75         88         42         5         80         44         92         39         39         66         47.21         50.64         1418                                                                                                    |         |
| 6         64         62         14         55         52         70         65         97         85         87         65         80         42         90         20         20         928         66.29         67.21         1882                                                                                                    |         |
| 7 46 30 26 57 56 71 0 75 93 30 0 80 89 72 35 35 35 72 51.79 57.14 1600                                                                                                    |         |
|                                                                                                    |         |
| 一〇四學年第二學期                                                                                                    | 可選擇考試項  |
| 1<br>1<br>1<br>1<br>1<br>1<br>1<br>1<br>1<br>1<br>1<br>1<br>1<br>1                                                                                                    |         |
|                                                                                                    |         |
| 81 36.875 80 69.075 82.825 第1次學期成績                                                                                                    |         |
| 89 20 80 70 72 32 32 32 700 57 07 58 86 16 第1次平時成績                                                                                                    |         |
| 90 0 80 31 92 27 27 27 861 61.5 62.57 17 學期成績                                                                                                    |         |
| 80 55 80 65 87 21 21 21 933 66.64 67.18 1881                                                                                                    |         |
| 76         15         80         64         77         30         30         30         799         57.07         60.71         1700                                                                                                    |         |
| 42         5         80         44         92         39         39         661         47.21         50.64         1418                                                                                                    |         |
| 87 02 80 42 90 20 20 928 66.29 67.21 1882                                                                                                    |         |

## ★當學期歷次期中考考試成績查詢

## ★歷年學期考試成績

| 操作步驟                                                                                                    | 說明                                                                                                    |
|----------------------------------------------------------------------------------------------------|----------------------------------------------------------------------------------------------------|
| <ul> <li>生資料</li> <li>・ 查詢學生通訊</li> <li>· 查詢學生學期</li> <li>· 成績</li> <li>· 查詢學生需重</li> <li>· 補修科目(學</li> <li>期學分制)</li> <li>· 本語與生露玉</li> </ul>                                                                                                    | 點選「查詢學生學期成<br>績」                                                                                          |
| SUBACOLINCIAL         STAT         STAT | <ul> <li>         右欄將顯示當學期全         北成績         北成績         10         12         12         12</li></ul> |
| 諸選擇學年       103 て       議選擇學期       1 て       査詢         数學       數學演練 職場實<br>Ⅲ       105<br>104       104       北排名       組排名       年排名       加權平       小權平       分       科目數         73       73       73       87       103       25       25       25       73.68       2505       0         53       68       94       00       25       25       25       73.03       2483       2         96       96       78       12       12       12       79.28       2537       0         80       84       89       84       29       29       29       73.15       2487       2         58       72       71       37       37       37       63.41       2029       2         73       76       86       73       19       19       19       77.68       2641       0         64       74       86       77       36       36       68.44       2327       3         66       68       85       81       23       23       75       2550       1         60       68       95       85       27       2                                                                                                    | 右上角可選擇不同學<br>年學期查詢                                                                                        |

## ★學生須重補修科目

| 操作步驟                                     |       |             |      |      |              |                     |      | 說明        |            |   |                      |
|------------------------------------------|-------|-------------|------|------|--------------|---------------------|------|-----------|------------|---|----------------------|
| ● 查詢學生需重<br>38405日/48                    |       |             |      |      |              |                     |      |           | 點選「查詢學生須重補 |   |                      |
|                                          | 期發行的  |             |      |      |              |                     |      |           | 修科目」       |   |                      |
|                                          |       |             |      |      |              |                     |      |           |            |   |                      |
| 年年(1000年)<br>● 第660世界生未                  |       |             |      |      |              |                     |      |           |            |   |                      |
| 后,一下一下一下一下一下一下一下一下一下一下一下一下一下一下一下一下一下一下一下 |       |             |      |      |              |                     |      |           |            |   |                      |
|                                          |       |             |      |      |              |                     |      |           | 右欄顯示每位學生全  |   |                      |
|                                          | rt 56 | 8396        | 14-2 | 帕尼尔和 | *川           | デエ歴中帝里修行は見助         | 的八朝  | 17 (381)4 | 代生         | 1 | <b>郎雷舌</b> 诸 像 的 科 日 |
|                                          | 2     | <b>71</b> € | ×119 | 神通+歌 | (和)的学师)<br>1 | ゴルル市村日              | 94万数 | 2011萬18   | 19488      |   | 叶 而 里 佣 修 时 个 日      |
|                                          |       | 1           | I    | •    | · ·          | 小計                  | 2    | 2010      | 10         |   |                      |
|                                          | 11    |             |      | 1    | 1            | 英文 [                | 2    | 必修        | 47         |   |                      |
|                                          |       |             |      | 1    | 1            |                     | 2    | 必修        | 52         |   |                      |
|                                          |       |             |      |      |              | 小計                  | 4    |           |            | 1 |                      |
|                                          | 13    |             |      | 1    | 1            | 英文Ⅰ                 | 2    | 必修        | 45         | 1 |                      |
|                                          |       |             |      | 1    | 1            | 英文文法 [              | 1    | 選修        | 54         |   |                      |
|                                          |       |             |      | 1    | 1            | 數學 [                | 2    | 必修        | 51         |   |                      |
|                                          |       |             |      |      |              | 小計                  | 5    |           |            |   |                      |
|                                          | 16    |             |      | 1    | 1            | 英文                  | 2    | 必修        | 26         |   |                      |
|                                          |       |             |      | 1    | 1            | 英文文法 [              | 1    | 選修        | 40         |   |                      |
|                                          |       |             |      | 1    | 1            | 基礎化学                | 2    | 必修        | 48         |   |                      |
|                                          |       |             |      |      |              | 小計                  | 5    |           |            | J |                      |
|                                          |       |             |      | 本頁資料 | 抑有誤,♪        | 从相關處室公佈為準。<br>送至列表欄 |      |           |            |   |                      |

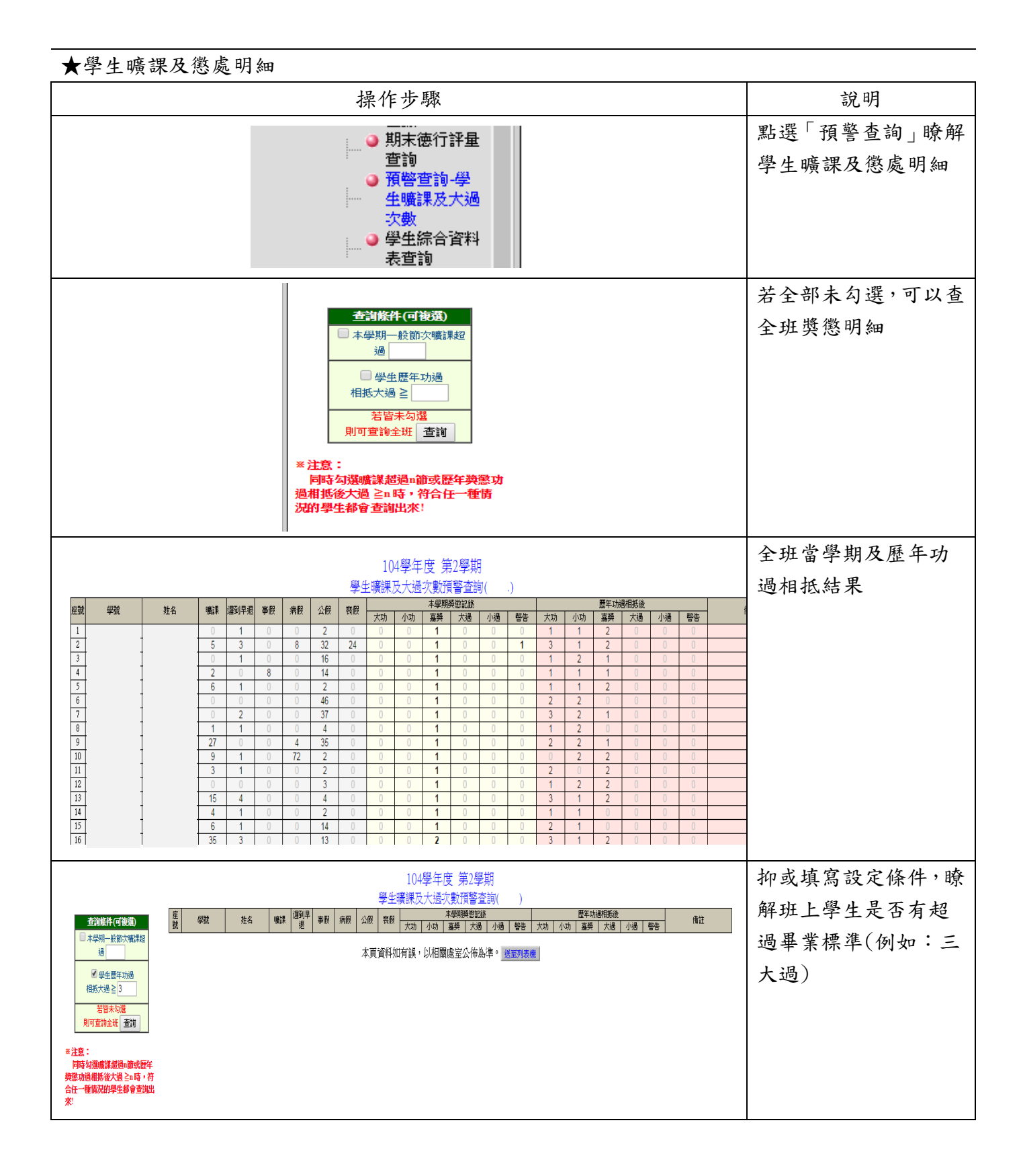

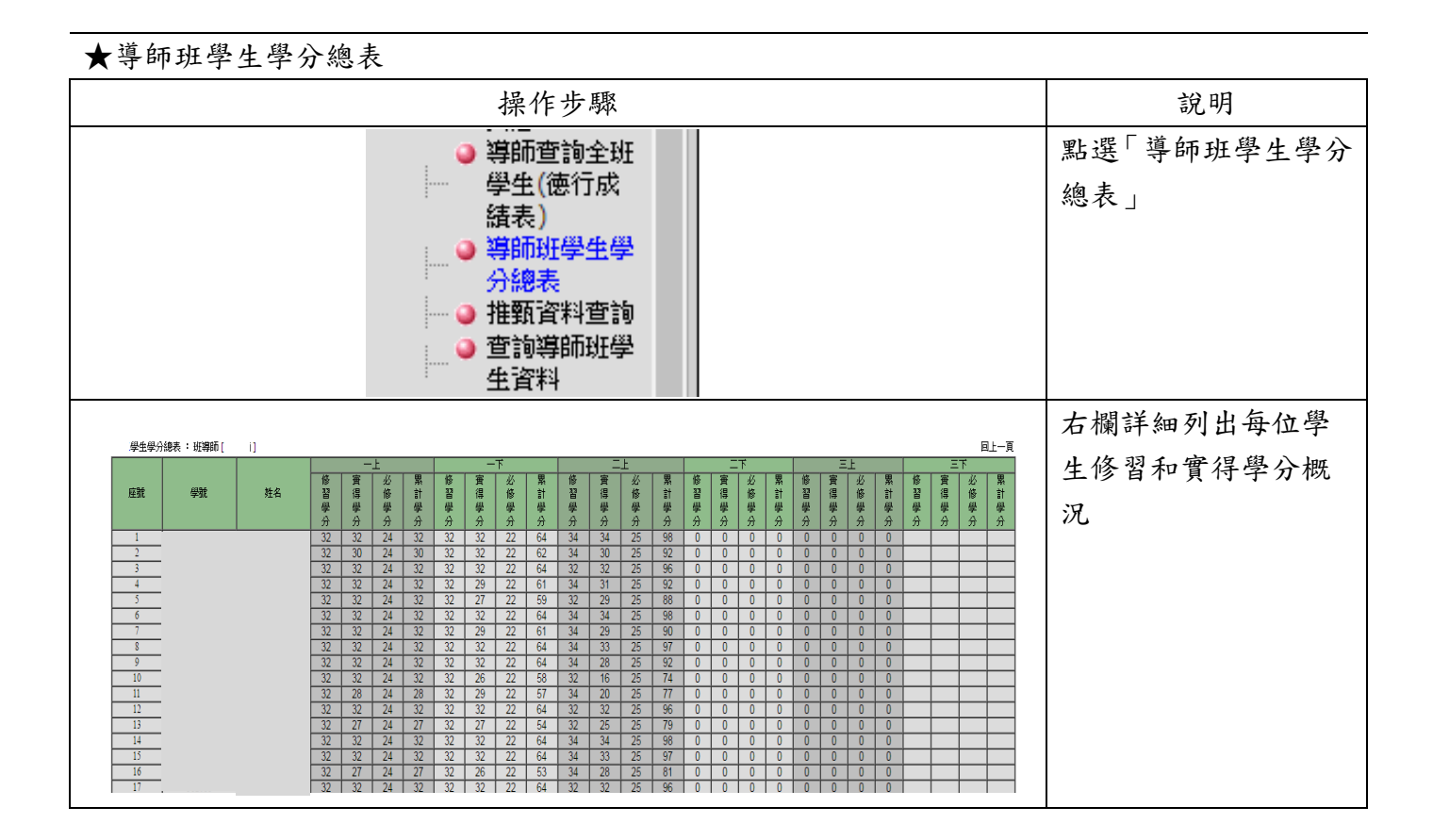